## onePLM Threded Messaging - manual alerts

## Send a Comment

1. Click the notes icon wherever you see it 📝 This icon will turn pink when there is a message 📝

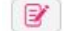

- 2. Select "New Comment"
- 3. Enter your Category, Subject & New Comment; then Select the actors / external parties or manually add users in the 'more actors' section.
- 4. Click Post

| Subject | ✓ Sea | ×                 |
|---------|-------|-------------------|
| Subject |       | ×<br>3            |
| Subject |       | 3                 |
|         |       | 3                 |
|         |       |                   |
|         |       |                   |
|         |       |                   |
| 4       |       |                   |
|         | st 4  | st <mark>4</mark> |

If a comment is sent to an internal (Kohl's) actor, they will receive both an email and a dashboard alert.

If a comment is sent to an external actor, they will receive an email.

If the external actor was a person, example Jane Smith, it will go to the email listed on Jane's profile.

If the external actor was a party, example Great Tee Vendor, it will go to the email listed on Great Tee's party record.

## 

## **Reply to a Comment**

- 1. Click Reply
- 2. Enter your message
- 3. OPTIONAL STEP: Add Actors. Select the actors / external parties or manually add users in the 'add more actors' section.
- 4. Click Post

| New Comment  | Category                                                                                              | General       | *           | Search                                                                                                    | Q          | Reset    | Most Recent    | Most Active |
|--------------|----------------------------------------------------------------------------------------------------|---------------|-------------|----------------------------------------------------------------------------------------------------|------------|----------|----------------|-------------|
| Gene<br>test | eral: test ini                                                                                        | tiated by VEN | NDOR W/     | O AGENT (TES                                                                                                    | T DOMESTIC | VENDOR - | V2010 UPGRADE) |             |
|              |                                                                                                    |               | Ju. 10,     |                                                                                                    |            |          |                | ,           |
|              |                                                                                                    |               |             |                                                                                                    |            |          |                | Post        |
| Acto         | r(s)                                                                                                  |               |             |                                                                                                    | External P | 'arty(s) |                |             |
|              | <ul> <li>ELIZABETH TARLETON</li> <li>KELLY JENSON</li> <li>PRODUCT MANAGER (READY-TO-WEAR)</li> </ul> |               |             | LI & FUNG TEST AGENT - V2010 UPGRADE(AGNT)     TEST DOMESTIC VENDOR - V2010 UPGRADE(VND)     TEST DOMESTIC VENDOR - V2010 UPGRADE(VND)     SIRIS (GANGLONG) KNITTING CO.,LTD(MILL) |            |          |                |             |
| Add          | more Actor                                                                                            | S             |             |                                                                                                    |            |          |                |             |
|              |                                                                                                    |               | Q<br>Q<br>Q |                                                                                                    |            |          |                |             |
| bbA          | more                                                                                                  |               |             |                                                                                                    |            |          |                |             |

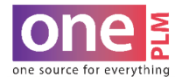